## Reporting the Training Reports

Step 1 - Open <u>https://nishtha.ncert.gov.in</u> and click on the "Login" button, given at the top right corner of the portal.

The link shown in the Screenshot is of itpd and the mentioned link in step 1 is of 'Nishtha'. It may create confusion

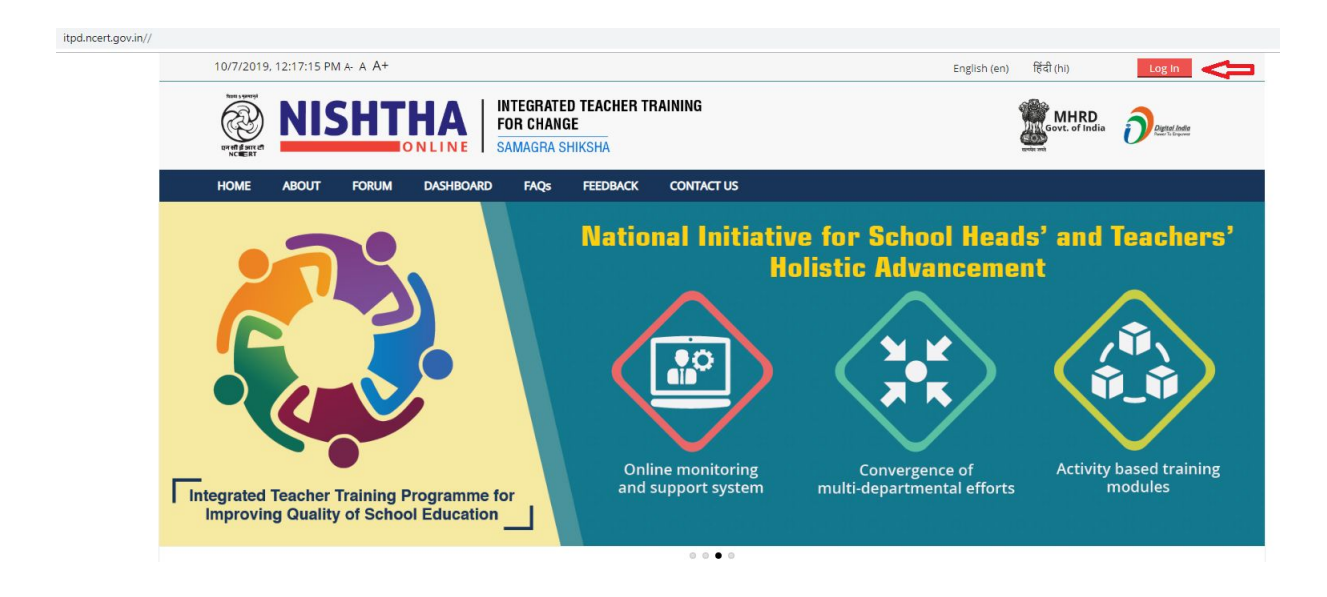

Step 2 - Use your credentials to login into the portal.

## Log in

| Username | stateadmin                                |
|----------|-------------------------------------------|
| Password | •••••                                     |
|          | Remember username                         |
|          | Log in                                    |
|          | Forgotten your username or password?      |
|          | Cookies must be enabled in your browser 🕐 |
|          | Some courses may allow guest access       |
|          | Log in as a guest                         |
|          |                                           |

Step 3 - Hover on username and click **Dashboard**.

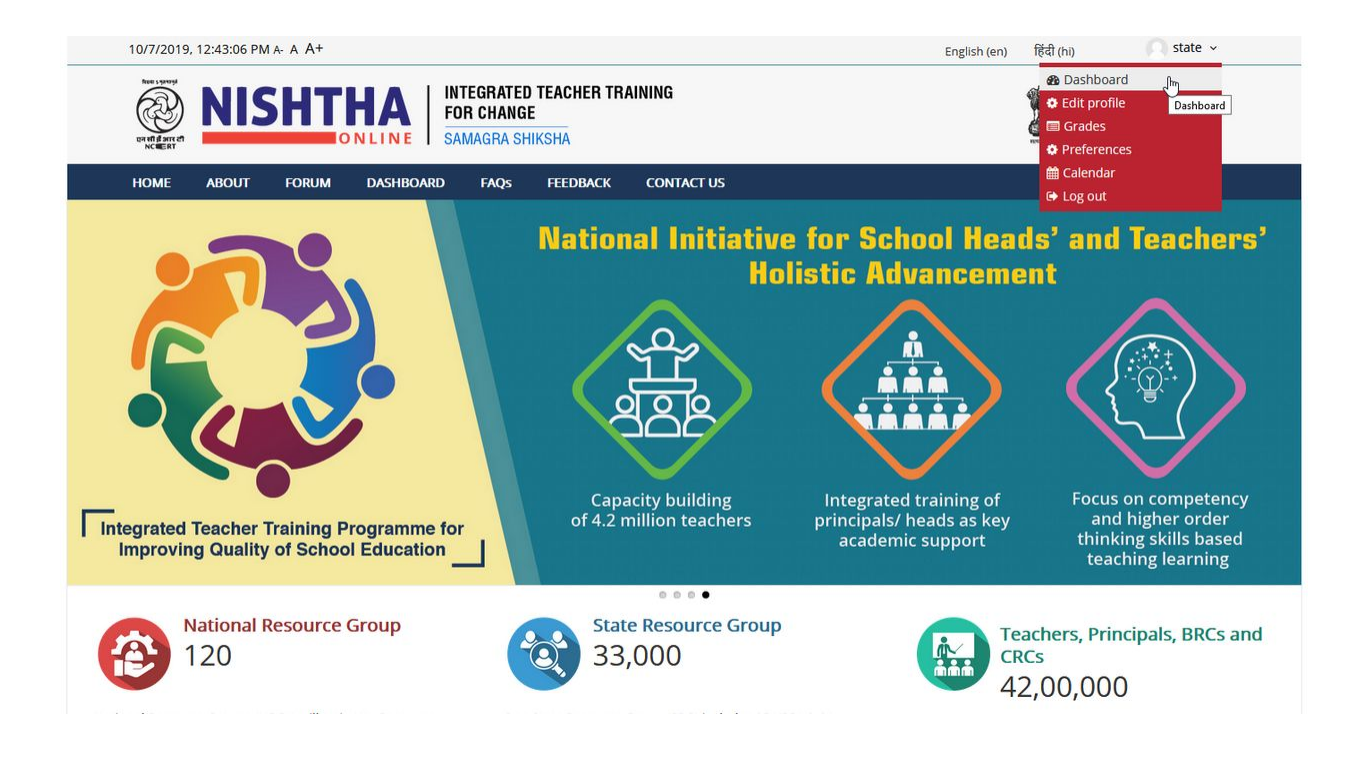

## Step 4 - Click Submit Training Report.

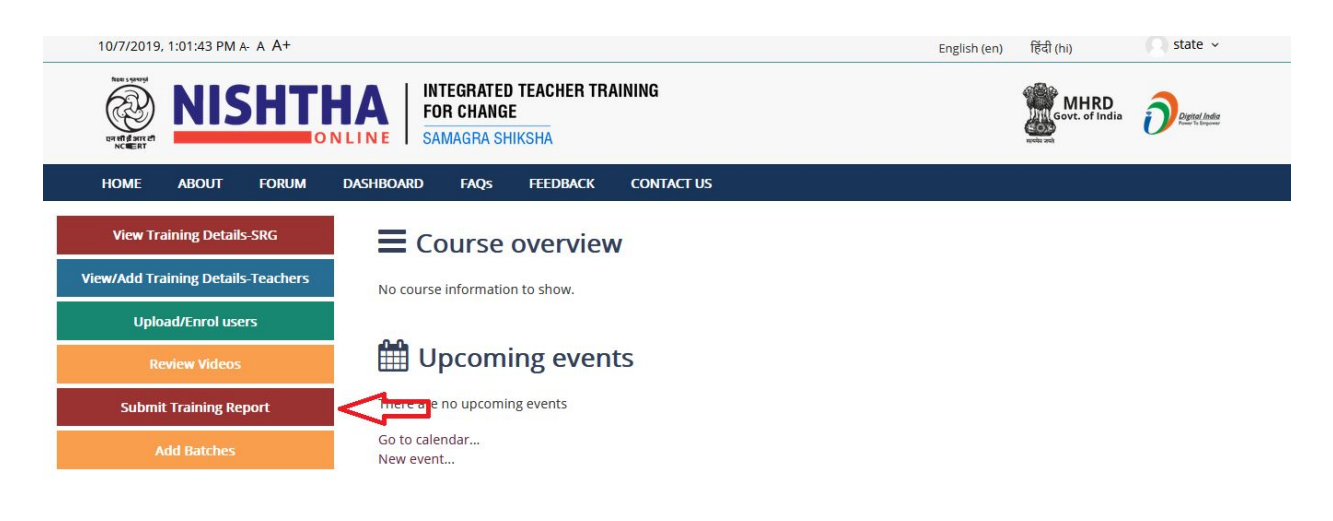

Step 5 - Fill all the details and **submit** it.

| 🗌 > Site pages > Submit Activity Report |                        |
|-----------------------------------------|------------------------|
| <b>C</b> Administration                 | Submit Activity Report |
| Course administration                   |                        |
| Site administration                     | State/UTs              |
|                                         | Select State/UTs       |
|                                         | District               |
|                                         | District               |
|                                         | Block                  |
|                                         | Block                  |
|                                         | Training Type          |
|                                         | Select Training Type   |
|                                         | From Date              |
|                                         | mm / dd / yyyy         |
|                                         | To Date                |
|                                         | mm / dd / yyyy         |
|                                         | Target Number          |
|                                         | Target Number          |
|                                         | Trained Number         |
|                                         | Trained Number         |
|                                         | submit                 |

Step 6 - To view the added Training Report, click on the Home menu

| ↔ ∀ ♥ ₩ | 🛈 🖲 🔒 https://itpd.ncert.gov.in/mod/page/view.php | ?id=1472                                                           | ··· 🖂 🕁      | lii\ 🖸 🝨 📽 |
|---------|---------------------------------------------------|--------------------------------------------------------------------|--------------|------------|
|         | 10/22/2019, 2:57:58 PM A- A A+                    |                                                                    | English (en) |            |
|         |                                                   | LINE INTEGRATED TEACHER TRAINING<br>FOR CHAINGE<br>SAMAGRA SHIKSHA | MHRD Orector |            |
|         |                                                   | DASHBOARD FAQS FEEDBACK CONTACT US                                 |              |            |
|         | Site pages > Submit Training Report               |                                                                    |              |            |
|         | Administration                                    | Submit Training Report                                             |              |            |
|         | Course administration                             |                                                                    |              |            |
|         | Switch role to                                    | Training Type                                                      |              |            |
|         | Site administration                               | Select Training Type                                               | ~            |            |
|         |                                                   | State/UTs                                                          |              |            |
|         |                                                   | Select state                                                       | ~            |            |
|         | Search                                            | District                                                           |              |            |
|         |                                                   | Select district                                                    | ~            |            |
|         |                                                   | Block                                                              |              |            |
|         |                                                   | Block                                                              |              |            |
|         |                                                   | From Date                                                          |              |            |
|         |                                                   | mm / dd / yyyy                                                     |              |            |
|         |                                                   | To Date                                                            |              |            |
|         |                                                   | mm / dd / yyyy                                                     |              |            |

Step 7 - Scroll down and click **Training Reports** block

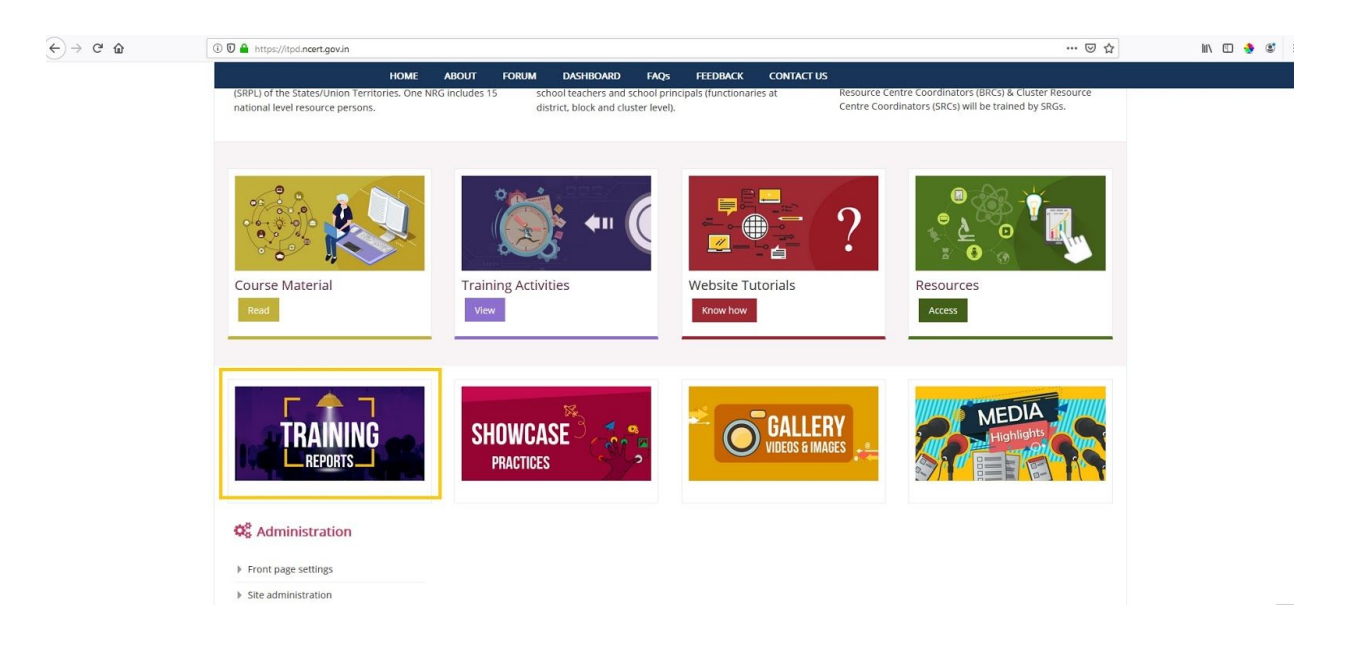

Step 8 - Training Reports can be accessed here

| $) \rightarrow$ C* $rac{1}{2}$ | (1) 🗊 🔒 https://itpd.ncert.gov.in/mod/page/view.ph | np?id=1473                                              |               |            |            |                      | … ⊠ ☆           | III\ 🖾 🕇 |
|--------------------------------|----------------------------------------------------|---------------------------------------------------------|---------------|------------|------------|----------------------|-----------------|----------|
|                                | 10/22/2019, 3:02:24 PM A- A A+                     |                                                         |               |            | Eng        | lish (en) हिंदी (hi) | 🔘 admin 👻       |          |
|                                |                                                    | HAN INTEGRATED TEACHER<br>FOR CHANGE<br>SAMAGRA SHIKSHA | TRAINING      |            |            | Govt. of             | ndia Deputation |          |
|                                | HOME ABOUT FORUM                                   | DASHBOARD FAQS FEEDBAC                                  | K CONTACT US  |            |            |                      |                 |          |
|                                | A > Site pages > Training Report                   |                                                         |               |            |            |                      |                 |          |
|                                | <b>Administration</b>                              | Training Report                                         |               |            |            |                      |                 |          |
|                                | Page module administration Course administration   | Training Report for SRPLs and KRPs                      |               |            |            |                      |                 |          |
|                                | Switch role to                                     | State                                                   | Training Type | From Date  | To Date    | Target Number        | Trained Number  |          |
|                                | Site administration                                | Andaman and Nicobar Islands                             | KRP Training  | 21-08-2019 | 25-08-2019 | 20                   | 20              |          |
|                                |                                                    | Andaman and Nicobar Islands                             | SRPL Training | 25-08-2019 | 26-08-2019 | 4                    | 4               |          |
|                                | Search                                             | Assam                                                   | SRPL Training | 20-10-2019 | 21-10-2019 | 51                   | 51              |          |
|                                |                                                    | Assam                                                   | KRP Training  | 17-10-2019 | 21-10-2019 | 255                  | 225             |          |
|                                |                                                    | Assam                                                   | SRPL Training | 13-10-2019 | 14-10-2019 | 50                   | 45              |          |
|                                |                                                    | Assam                                                   | KRP Training  | 10-10-2019 | 14-10-2019 | 250                  | 229             |          |
|                                |                                                    | Bihar                                                   | SRPL Training | 24-09-2019 | 25-09-2019 | 40                   | 38              |          |
|                                |                                                    | Bihar                                                   | KRP Training  | 20-09-2019 | 24-09-2019 | 200                  | 185             |          |
|                                |                                                    | Chandigarh                                              | KRP Training  | 21-08-2019 | 25-08-2019 | 30                   | 32              |          |
|                                |                                                    | Chandigarh                                              | SRPL Training | 25-08-2019 | 26-08-2019 | 6                    | 6               |          |